# EĞİTMEN PROGRAMI KULLANIM KILAVUZU

Programı çalıştırdığınız zaman karşınıza çıkacak olan giriş penceresine kendi sicil numaranızı (sicil numaranızın rakam kısmını) ve şifrenizi doğru olarak girip **enter**'a basarak programa giriş yapabilirsiniz. (**Şekil 1**)

Şifrenizi okulunuzun öğrenci işleri bürosundan öğrenebilirsiniz.

Programa ilk girişinizde program bilgisayarınızın ethernet MAC adresini sisteme kaydedecek ve bundan sonraki tüm girişlerinizde bu MAC adresini kontrol edecektir. Güvenlik amaçlı konan bu uygulama ile siz sadece bu programı ilk kullandığınız bilgisayardan çalıştırabileceksiniz ve kullanabileceksiniz. Herhangi bir kişi herhangi bir yolla şifrenizi öğrense dahi bu şifre ile size ait bilgisayar dışında hiç bir bilgisayardan giriş yapamayacaktır.

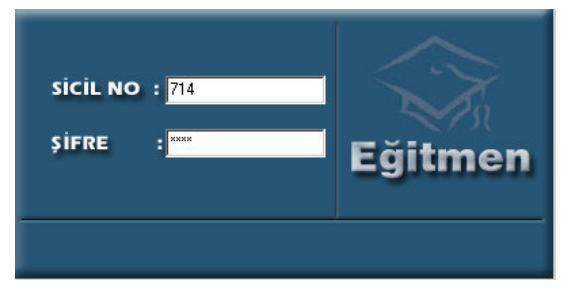

Programa girdiğinizde karşınıza bu öğretim yılı ve bu yarıyılda verdiğiniz derslerin bir listesi gelecektir. (**Şekil 2**)

| Sabil | 1 |
|-------|---|
| ŞEKII | T |

| De | ers Seçimi             |                    |           |        |    |                           |         | X |
|----|------------------------|--------------------|-----------|--------|----|---------------------------|---------|---|
| Ĉ  | ğretim Yılı 2003-2004  | 🗾 Dönen            | GÜZ       | 3      |    | 🔶 Geri                    | → İleri |   |
|    | FAKÜLTE / YÜKSEKOKUL   | BÖLÜM / PROGRAM    |           | кор    | GK | DERS ADI                  |         |   |
|    | MÜHENDİSLİK FAKÜLTESİ  | BILGISAYAR MÜHEN   | IDISLIĞİ  | 255203 | 1  | MESLEKİ İNGILİZCE I       |         |   |
|    | MÜHENDİSLİK FAKÜLTESİ  | BİLGİSAYAR MÜHEN   | IDİSLİĞİ  | 255205 | 1  | MESLEKİ İNGİLİZCE III     |         |   |
|    | MÜHENDİSLİK FAKÜLTESİ  | BİLGİSAYAR MÜHEN   | IDİSLİĞİ  | 500205 | 1  | VERİ YAPILARI VE ALGORİT. |         |   |
|    | MÜHENDİSLİK FAKÜLTESİ  | BILGISAYAR MÜHEN   | IDİSLİĞİ  | 500315 | 1  | LOJİK LAB.                |         |   |
|    | MÜHENDİSLİK FAKÜLTESİ  | BİLGİSAYAR MÜHEN   | IDİSLİĞİ  | 500405 | 1  | BILGISAYAR GRAFIK         |         |   |
|    | MÜHENDİSLİK FAKÜLTESİ  | BILGISAYAR MÜHEN   | IDİSLİĞİ  | 500412 | 2  | BITIRME ÖDEVI             |         |   |
|    | MÜHENDİSLİK FAKÜLTESİ  | BILGISAYAR MÜHEN   | IDİSLİĞİ  | 500435 | 1  | BİLG.GÖR.VE GÖRÜNTÜ İŞLII |         |   |
| 2  | GÜZEL SANATLAR FAKÜLT  | MÜZİK BİLİMLERİ    |           | MÜZ215 | 1  | BILGISAYAR I              |         |   |
|    | KAYSERİ MESLEK YÜKSEKI | MUHASEBE (İKİNCİ Ö | )ĞRETİM)  | MAT042 | 1  | MATEMATIK                 |         |   |
|    | KAYSERİ MESLEK YÜKSEKI | PAZARLAMA (İKİNCİ  | ÖĞRETİM)  | MAT052 | 1  | GENEL MATEMATIK           |         |   |
|    | KAYSERİ MESLEK YÜKSEKI | MUHASEBE (İKİNCİ Ü | )ĞRETİM)  | MAT442 | 1  | MATEMATIK                 |         |   |
|    | MESLEK YÜKSEKOKULU     | MUHASEBE (İKİNCİ Ü | )ĞRETİM ) | MAT042 | 1  | MATEMATIK                 |         |   |
|    | MESLEK YÜKSEKOKULU     | PAZARLAMA (İKİNCİ  | ÖĞRETİM ) | MAT052 | 1  | GENEL MATEMATIK           |         |   |
|    | MESLEK YÜKSEKOKULU     | MUHASEBE (İKİNCİ Ö | )ĞRETİM ) | MAT442 | 1  | MATEMATİK                 |         |   |
|    |                        |                    |           |        |    |                           |         |   |
|    |                        |                    |           |        |    |                           |         |   |
|    |                        |                    |           |        |    |                           |         |   |
|    |                        |                    |           |        |    |                           |         |   |
|    |                        |                    |           |        |    |                           |         |   |
|    |                        |                    |           |        |    |                           |         |   |
|    |                        |                    |           |        |    |                           |         |   |
| L  |                        |                    |           |        |    |                           |         |   |

# Şekil 2

Ders seçimi arayüzünde ders listesinden notlarını gireceğiniz dersi seçip ileri butonunu tıkladığınızda karşınıza bu dersi alan öğrencilerin listesi ve not giriş ekranı gelecektir. (**Şekil 3**)

Ders seçimi arayüzünde aynı adlı dersin birden çok grubu var ise ve bu grupları birlikte bağıl değerlendirmeye alınmasını istiyorsanız,

klavyede **Ctrl** tuşunu

basılıtutarak bu grupları mouse'la seçtikten sonra **İleri** butonuna tıklayarak bu grupların birlikte bağıl değerlendirme işlemine sokulmasını sağlayabilirsiniz. Hangi grupların beraber değerlendirmeye alınacağı Erciyes Üniversitesinde Başarının Ölçülmesi ve Değerlendirilmesine İlişkin Esaslar metninin (ki aynı zamanda 16.05.2003 tarihli 11 toplantı sayılı senato kararıdır) 4.2.2. Bağıl Değerlendirme Sisteminde Öngörülen Sınırlamalar e) ve g) maddelerinde açıklanmıştır.

Şekil 3'deki ekran görüntüsünü incelediğimizde, ekrandaki ızgarada pembe renkli satırlarda görülen öğrenciler eski not sistemine dahil öğrencilerdir ve bu öğrencilerin notları program tarafından bağıl değerlendirmeye alınmayacaktır. Mavi satırlarda görülen öğrenciler yeni not sistemine dahil öğrencilerdir ve bu öğrencilerin puanları program tarafından bağıl değerlendirme işlemine alınacaktır. Program yeni sisteme dahil öğrenciler için otomatik olarak ara sınavı puanının %30' unu ve yarıyıl sonu sınavı puanının %70' ini alarak öğrencinin 100 üzerinden ham başarı puanını hesaplayacaktır. Eski öğrenciler için ise bu işlemi %40 ve %60 üzerinden yapacaktır. Dönüşüm Hesapla butonuna tıklandığında program, yeni not sistemine dahil öğrenciler için bağıl dönüşüm işlemini yaparak ham başarı puanlarını harf notuna çevrim işlemini gerçekleştirecektir.

|            | NOT GİRİŞİ                     |          |          |           |        |          |            | İSTA      | тізт    | īκ        |           |     |
|------------|--------------------------------|----------|----------|-----------|--------|----------|------------|-----------|---------|-----------|-----------|-----|
| 🗲 Geri 🛛   | Şifre Değiştir Sınıf Listesi I | Not Cet  | reli A.S | 6.1 Kesir | K. A.S | .2 Kesir | n K. A.S.: | 3 Kesin I | (Y.S.S  | Kesin K.  | Dönüşüm H | esa |
| Öğrenci No | Adi Soyadi                     | Not Sis. | M.G.D.   | A.S.1     | A.S.2  | A.S.3    | Y.S.S.     | H.B.P.    | T Skoru | Harf Notu | SONUÇ     |     |
| 1030515156 | MERDAN GOÇMYRADOW              | YENİ     | G        | 46        |        |          | 83         | 72        | 54.02   | BB        | Geçti     |     |
| 1030515157 | İSMAİL GÖK                     | YENİ     | G        | 32        |        |          | 63         | 54        | 45.21   | CC        | Geçti     |     |
| 1030515159 | MURAT TOSUN                    | YENİ     | G        | 65        |        |          | 90         | 83        | 59.41   | BA        | Geçti     |     |
| 1030515161 | BEKİR ÖZPOZAN                  | YENİ     | G        | 40        |        |          | 65         | 58        | 47.16   | CB        | Geçti     |     |
| 1030515162 | MUSTAFA FİDAN                  | YENİ     | G        | 40        |        |          | 86         | 72        | 54.02   | BB        | Geçti     |     |
| 1030515166 | BURAK SARICA                   | YENİ     | G        | 83        |        |          | 80         | 81        | 58.43   | BA        | Geçti     |     |
| 1030515167 | SAADET GÜLÇİN YÜCEL            | YENİ     | G        | 71        |        |          | 75         | 74        | 55.00   | BB        | Geçti     |     |
| 1030515169 | CAN ÜNLÜ                       | YENİ     | G        | 66        |        |          | 90         | 83        | 59.41   | BA        | Geçti     |     |
| 1030515170 | SEMA ÖKSÜZDĞLU                 | YENİ     | G        | 15        |        |          | 75         | 57        | 46.67   | CB        | Geçti     |     |
| 1030515171 | İSMİNAZ AHU ÖZTÜRK             | YENİ     | G        | 40        |        |          | 80         | 68        | 52.06   | BB        | Geçti     |     |
| 1030515179 | EMİNE ARZU BEÇENEK             | YENİ     | G        | 50        |        |          | 55         | 54        | 45.21   | CC        | Geçti     |     |
| 1030515182 | FERHAT SÖNMEZ                  | YENİ     | G        |           |        |          | 0          |           |         | FF        | Kaldı     |     |
| 1030515185 | TUBA ÇAĞLIKANTAR               | YENİ     | G        | 55        |        |          | 79         | 72        | 54.02   | BB        | Geçti     |     |
| 1030515189 | LÜTFİ ULAŞ ASLAN               | YENİ     | G        | 20        |        |          | 70         | 55        | 45.70   | CC        | Geçti     |     |
| 1030515191 | ALİ YILDIRIM                   | YENİ     | G        | 20        |        |          | 18         | 19        |         | FD        | Kaldı     |     |
| 1030515195 | ABDULLAH SAİ ŞEKERCİOĞLU       | YENİ     | G        | 15        |        |          | 85         | 64        | 50.10   | CB        | Geçti     |     |
| 1030515196 | ABDULLATIF DOĞAN               | YENİ     | G        | 51        |        |          | 80         | 71        | 53.53   | BB        | Geçti     |     |
| 1030515203 | SANCARBEK TAŞTANOV             | YENİ     | G        | 45        |        |          | 80         | 70        | 53.04   | BB        | Geçti     |     |
| 1030515204 | SANCARBEK HUDAYBERDİYEV        | YENİ     | G        | 50        |        |          | 50         | 50        | 43.25   | CC        | Geçti     |     |
| 1030515209 | MUSTAFA EVREN ÖZYİĞİTOĞLU      | ESKİ     | М        | 45        |        |          | 100        | 78        |         |           | Geçti     |     |
| 1030515211 | ADLER MAHSUDOV                 | YENİ     | G        | 80        |        |          | 95         | 91        | 63.33   | AA        | Geçti     |     |
| 1030515255 | SİNAN KUL                      | YENİ     | G        | 25        |        |          | 95         | 74        | 55.00   | BB        | Geçti     |     |
| 1030515257 | İMRAL GÜNGÖR                   | YENİ     | G        | 50        |        |          | 100        | 85        | 60.39   | BA        | Geçti     |     |
| 1030515258 | ÜLKÜ GÖCEK                     | YENİ     | G        | 30        |        |          | 82         | 66        | 51.08   | CB        | Geçti     |     |
|            |                                |          |          | 0         | %      |          |            |           |         |           |           | -   |

### Ara Sınavı Puanlarının Girisi

Programa 3 tane ara sınav puanı girilebilir. Her ara sınav puanı girildikten sonra ilgili ara sınav için **Ara Sınav Kesin Kayıt** butonuna tıklandığında program sizi uyararak onayınızı aldıktan sonra ara sınavın kesin kayıt işlemini yapacaktır.

#### Şekil 3

Kesin kayıt işlemi yapılan puanlar üzerinde bir daha değişiklik yapılamaz ve kesin kaydı yapılan puanlar merkezi sistem tarafından öğrencilere e-mail yoluyla gönderilmeye başlanacaktır.

Ara sınav sonuçlarına yapılan itirazlara ilişkin puan değişiklikleri girişi, Öğrenci İşleri Bürosu elemanları tarafından yapılacaktır.

### Yarıyıl Sonu Puanları Girişi ve Bağıl Değerlendirme

Devam şartını yerine getirmeyen öğrenci için ızgara üzerinde M.G.D. sütununa girilir. Burada **M** (devam şartını daha önce yerine getirdiği için yeniden devamdan **Muaf**), **G** (dersi ilk defa almış ve devam şartını yerine getirdiği için sınava **Girer**), **D** (**Devamsız** olduğu için sınava giremeyen) kodlamasının büyük harflerle ilgili sütuna işlenmesi gerekmektedir. Programda varsayılan değer **G** dir.

Yarıyıl sonu sınavları girildikten sonra sistem **bağıl dönüşümü** hesaplamaya hazırdır. Bunun için menüden **Dönüşüm Hesapla** butonuna tıklanması gereklidir.

Yarıyıl sonu puanları girildikten sonra ara sınavlarda olduğu gibi **Yarıyıl Sonu Kesin Kayıt** butonuna tıklanarak yarıyıl sonu puanları da öğrencilere e-mail yolu ile gönderilir. Yarıyıl sonu sınavı sonuçlarına yapılan itirazlara ilişkin puan değişiklikleri girişi de Öğrenci İşleri Bürosu elemanları tarafından yapılacaktır.

Bağıl dönüşüm hesaplandıktan sonra, **İSTATİSTİK** yaprağına tıklayarak aşağıdaki şekilde görüldüğü üzere notların dağılım grafiğini görebilirsiniz.

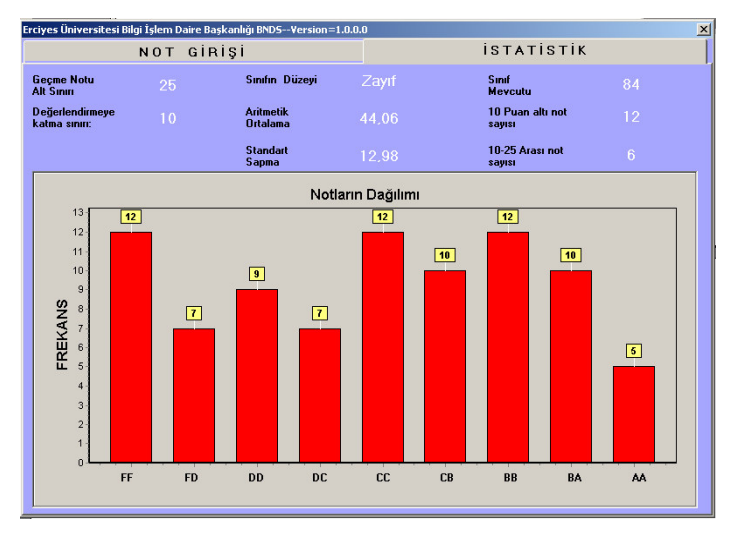

### Harf Notlarının Kesin Kaydının Yapılması

Harf notları Dekanlığınızca belirlenen bir tarihte onaylanacaktır. Bu onay ile birlikte öğrenciler harf notlarını internet aracılığı ile öğrenebileceklerdir.

Bu süre içerisinde vize ve finallere itirazlar yapılmış ve bunlardan kaynaklı olası not değişiklikleri yapıldıktan sonra bağıl dönüşüm yapılmış olacaktır.

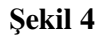

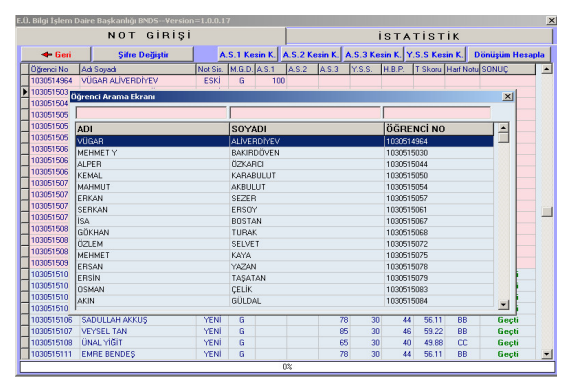

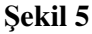

# Öğrenci Arama

Liste üzerinde bir öğrenciyi aramak için öğrencinin adı üzerinde mouse'un sağ tuşu ile kliklediğinizde karşınıza Öğrenci Arama ve Öğrenci Detayı şeklinde iki seçenek çıkar. Öğrenci Arama seçeneğinin kliklenmesi halinde, karşınıza çıkacak arama modulünden öğrencinin adına soyadına ve numarasına göre arama işlemi yapabilirsiniz

| jrenci Bilg            | ileri | Adı : SAADET (<br>Soyadı : YÜCEL<br>Sınıfı : 2<br>Senesi : 2 | GÜLÇİN |       | Kan<br>Kayıt<br>Doğu<br>Ortal | Grub<br>Tari<br>um Ta<br>amas | u :<br>hi :<br>arihi:<br>a : | 14.09.2<br>30.09.1<br>03.30 | :002<br>983 |       |
|------------------------|-------|--------------------------------------------------------------|--------|-------|-------------------------------|-------------------------------|------------------------------|-----------------------------|-------------|-------|
| dığı Dersle            | ər    |                                                              |        |       |                               |                               |                              |                             |             |       |
| Öğretim Yılı           | Dönem | Ders Adı                                                     | M.G.D. | Vize1 | Vize2                         | Vize3                         | Final                        | Ham P.                      | H.N.        | Sonuç |
| 2003-2004              | BAHAR | MATEMATİK-II                                                 | G      |       |                               |                               |                              |                             |             |       |
| 2003-2004              | BAHAR | ELEKTRİK ÖLÇME VE LAB.                                       | G      |       |                               |                               |                              |                             |             |       |
| 2003-2004              | BAHAR | ATA. İLK. İNKLAP TARİHİ                                      | G      |       |                               |                               |                              |                             | UT          |       |
| 2003-2004              | BAHAR | TÜRK DİLİ                                                    | G      |       |                               |                               |                              |                             | UT          |       |
| 2003-2004              | GÜZ   | MÜHENDİSLİK MATEMATİĞİ                                       | G      | 53    |                               |                               |                              |                             |             |       |
| 2003-2004              | GÜZ   | FIZIK I                                                      | G      |       |                               |                               |                              |                             |             |       |
| 2003-2004              | GÜZ   | KİMYA                                                        | G      |       |                               |                               |                              |                             |             |       |
| 2003-2004              | GÜZ   | MESLEKİ İNGİLİZCE I                                          | G      | 63    |                               |                               |                              |                             |             |       |
| 2003-2004              | GÜZ   | INTRODUCTION TO COMP.ENG.                                    | G      |       |                               |                               |                              |                             |             |       |
| 2003-2004              | GÜZ   | COMPUTER PROGRAMING-I                                        | G      | 85    |                               |                               |                              |                             |             |       |
|                        | GÜZ   | VERİ YAPILARI VE ALGORİT.                                    | G      | 71    |                               |                               | 75                           | 74                          |             | Geçti |
| 2003-2004              |       |                                                              |        |       |                               |                               |                              |                             |             |       |
| 2003-2004<br>2003-2004 | GÜZ   | ELEKTRİK DEVRELER                                            | G      | 50    |                               |                               |                              |                             |             |       |

# Öğrenci Detay Bilgilerini Öğrenme

Öğrenci Detay seçeneğinin kliklenmesi halinde hangi öğrenci üzerinde iken bu işlem yapılmış ise o öğrencinin detay kartı görülebilir. Detay kartında öğrenci resmi, aldığı dersler ve notları yer almaktadır.

Böylece öğrencinin o dönem bütün derslerden aldığı

notlar ile öğrencinin temel bilgileri ve resmi görülebilir.

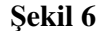

|                                                                                                    |                                                                                                    | ERCİYE<br>MUHEND<br>BİLGİSAY<br>N                            | T.C.<br>SÜNİV<br>ISLIK I<br>AR MÜ<br>Iot Cet | ERS<br>FAKU<br>HEN<br>veli | İTES<br>JLTE<br>DİSL | i<br>SI<br>İğl |         |      |                          |                                           |                                     | Sayfa:1 |
|----------------------------------------------------------------------------------------------------|----------------------------------------------------------------------------------------------------|--------------------------------------------------------------|----------------------------------------------|----------------------------|----------------------|----------------|---------|------|--------------------------|-------------------------------------------|-------------------------------------|---------|
| Dersin Kodu / Ad<br>Teo./Uyg./Krd<br>Opsiyonu / Grubu<br>Dersin Tipi<br>Sınfı / Yarıyılı                                   | : 055101 FİZİKI<br>: 4/0/4<br>: /1<br>: ZORUNLU<br>: 1 2002-2003 GÜZ                                                                      |                                                              |                                              |                            |                      |                |         |      | 1.)<br>2.)<br>3.)<br>Fir | Ara Sin<br>Ara Sin<br>Ara Sin<br>nal Tari | av Tar.<br>av Tar.<br>av Tar.<br>hi |         |
|                                                                                                    |                                                                                                    | Not                                                          | Not Dvm                                      |                            | m Ara Sınavlar       |                | ar      | YSS. | Sinavi                   |                                           | Harf                                |         |
| OGRENCI NO                                                                                                    | ADI ve SOYADI                                                                                                    | Sistemi                                                      | GMD                                          | 1.                         | 2.                   | 3.             | Ağırlık | Not  | Ağırlık                  | HBP                                       | Notu                                | Sonuç   |
| 1030514964                                                                                                    | VÜGARALİVERDİYEV                                                                                                    | ESKİ                                                         | G                                            |                            |                      |                |         |      |                          |                                           |                                     |         |
| 1030515033                                                                                                    | MUSTAFA BAYRAM                                                                                                    | ESKÍ                                                         | G                                            |                            |                      |                |         |      |                          |                                           |                                     |         |
| 1030515050                                                                                                    | KEMAL KARABULUT                                                                                                    | ESKİ                                                         | G                                            |                            |                      |                |         |      |                          |                                           |                                     |         |
| 1030515052                                                                                                    | MUHAMMET KÖSE                                                                                                    | ESKÍ                                                         | G                                            |                            |                      |                |         |      |                          |                                           |                                     |         |
| 1030515053                                                                                                    | ERMAN ORHAN                                                                                                    | ESKİ                                                         | G                                            |                            |                      |                |         |      |                          |                                           |                                     |         |
|                                                                                                    | MALIMET A LZPLILLET                                                                                                    | ESKİ                                                         | G                                            |                            |                      |                |         |      |                          |                                           |                                     |         |
| 1030515054                                                                                                    | INALINOT ANDOLOT                                                                                                    | 0.00                                                         |                                              |                            |                      |                |         |      |                          |                                           |                                     |         |
| 1030515054<br>1030515063                                                                                                   | MUSTAFA YILMAZ                                                                                                    | ESKI                                                         | G                                            |                            |                      |                |         |      |                          |                                           |                                     |         |
| 1030515054<br>1030515063<br>1030515068                                                                                     | MUSTAFA YILMAZ<br>GÖKHAN TURAK                                                                                                    | ESKI<br>ESKI                                                 | G<br>G                                       |                            |                      |                |         |      |                          |                                           |                                     |         |
| 1030515054<br>1030515063<br>1030515068<br>1030515077                                                                       | MUSTAFA YILMAZ<br>GÖKHAN TURAK<br>CIHAN DEMIR                                                                                             | ESKI<br>ESKI<br>ESKI                                         | G<br>G<br>G                                  |                            |                      |                |         |      |                          |                                           |                                     |         |
| 1030515054<br>1030515063<br>1030515068<br>1030515077<br>1030515083                                                         | MUSTAFA YILMAZ<br>GÖKHANTURAK<br>CIHAN DEMIR<br>OSMAN ÇELİK                                                                               | ESKI<br>ESKI<br>ESKI<br>ESKI                                 | G<br>G<br>G<br>G                             |                            |                      |                |         |      |                          |                                           |                                     |         |
| 1030515054<br>1030515063<br>1030515068<br>1030515077<br>1030515083<br>1030515084                                           | MUSTAFA YILMAZ<br>GOKHAN TURAK<br>CIHAN DEMIR<br>OSMAN ÇELIK<br>AKIN GÜLDAL                                                               | ESKI<br>ESKI<br>ESKI<br>ESKI<br>ESKI                         | G<br>G<br>G<br>G<br>G                        |                            |                      |                |         |      |                          |                                           |                                     |         |
| 1030515054<br>1030515063<br>1030515068<br>1030515077<br>1030515083<br>1030515084<br>1030515087                             | MUSTAFA YILMAZ<br>GOKHAN TURAK<br>CHAN DEMIR<br>OSMAN ÇELIK<br>AKIN GÜLDAL<br>ELZARA ABDIYEVA                                             | ESKI<br>ESKI<br>ESKI<br>ESKI<br>ESKI<br>ESKI                 | G<br>G<br>G<br>G<br>G                        |                            |                      |                |         |      |                          |                                           |                                     |         |
| 1030515054<br>1030515063<br>1030515068<br>1030515077<br>1030515083<br>1030515084<br>1030515087<br>1030515094               | MUSTAFA YILMAZ<br>GOKHAN TURAK<br>CHAN DEMIR<br>OSMAN ÇELIK<br>AKIN GÜLDAL<br>ELZARA ABDIYEVA<br>CEYHUN MUHAMMETGULİYEV                   | ESK<br>ESK<br>ESK<br>ESK<br>ESK<br>ESK<br>ESK<br>ESK         | G<br>G<br>G<br>G<br>G<br>G                   |                            |                      |                |         |      |                          |                                           |                                     |         |
| 1030515054<br>1030515063<br>1030515068<br>1030515068<br>1030515083<br>1030515084<br>1030515087<br>1030515094<br>1030515098 | MUSTAFA YILMAZ<br>GÖKHAN TURAK<br>CHAN DEMIR<br>OSMAN ÇELİK<br>AKIN GÜLDAL<br>ELZARA ABDİYEVA<br>CEYHUN MUHAMMETGULİYEV<br>MUHARREM ERBAY | ESKI<br>ESKI<br>ESKI<br>ESKI<br>ESKI<br>ESKI<br>ESKI<br>YBNI | G<br>G<br>G<br>G<br>G<br>G<br>G              |                            |                      |                |         |      |                          |                                           |                                     |         |

Şekil 7

### Not Listelerini Alma

Sınıf listesi butonuna kliklenmesi halinde Şekil 7'de şekilde görüldüğü üzere sınıf listesinin eğitmen tarafından alınması mümkündür.

Ancak burada dikkat edilmesi gereken kesin kaydı yapılmamış notların bu listede gözükmeyeceğidir. Ancak bir notu kesin kaydettikten sonra bu listeyi almanız mümkün olabilir.

Harf notlarının kesinleştirme işlemi Dekanlığınızın / Müdürlüğünüzün Bilgi İşlem'e bildirdiği tarihte yapılmaktadır. Bu tarihten önce çıktılarınızda harf notları gözükmeyecektir.

### Version (Sürüm) Güncelleme

Kullandığınız programda ve kritik bir güncelleme olduğunda program çalışmayacaktır. Size programın yeni sürümünü edinmeniz gerektiğini bildirecek ve program çalışmayacaktır.

Bu durumda programın güncel sürümünü <u>http://obisis.erciyes.edu.tr</u> adresinden edinebilirsiniz.